# SCHNELLSTART bookmaker5.com

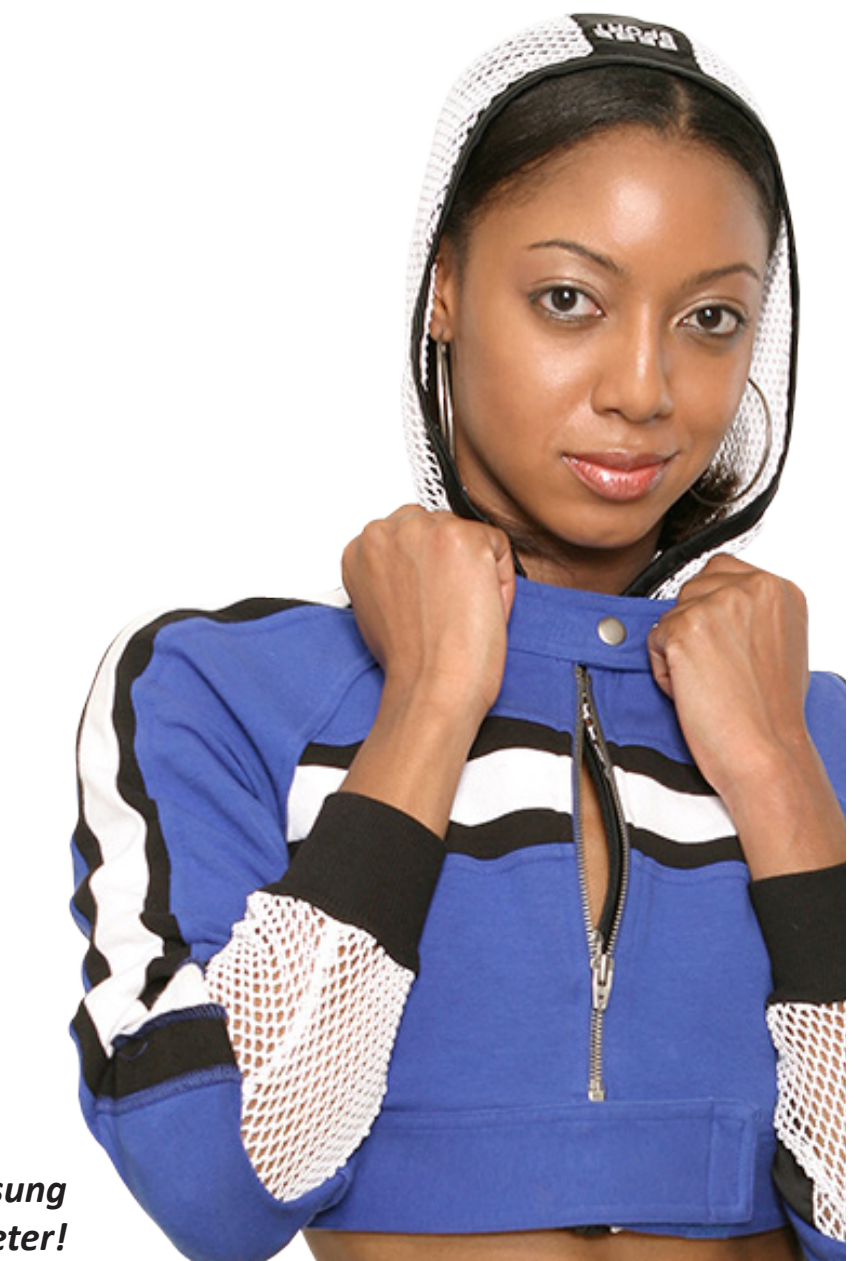

... die zukunftssichere Lösung für den modernen Wettanbieter!

© Arland Gesellschaft für Informationstechnologie mbH - Irrtümer und Änderungen vorbehalten. Version 5.9.10.6 - 01/2013

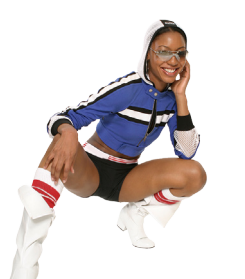

bookmaker5

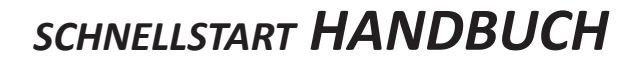

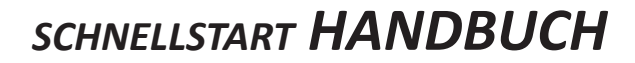

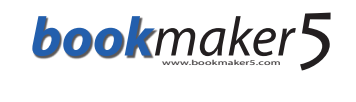

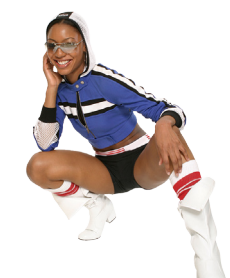

#### Inhaltsverzeichnis

| 1. SY | STEMVORAUSSETZUNGEN & DOWNLOADS                                             |
|-------|-----------------------------------------------------------------------------|
| 1.1   | Voraussetzungen für den Betrieb der <i>Bookmaker5</i> Plattform             |
| 1.2   | Downloads im Arland SupportCenter                                           |
| 2. IN | ISTALLATIONSANLEITUNG                                                       |
| 2.1   | Checkliste für die Installation5                                            |
| 2.2   | Vorbereitungen für die Installation von <i>Bookmaker5</i> unter Windows XP6 |
| 2.3   | Vorbereitungen für die Installation von Bookmaker5 unter Windows Vista      |
| 2.4   | Vorbereitungen für die Installation von <i>Bookmaker5</i> unter Windows 7 8 |
| 2.5   | So installieren Sie <i>Bookmaker5</i> auf Ihrem Computer                    |
| 2.6   | So installieren Sie einen <i>Star TSP100</i> Bondrucker mit USB-Anschluss   |
| 2.7   | Wenn der Barcode nicht am Wettschein angezeigt wird 18                      |
| 2.8   | So installieren Sie einen Datawin OMR 19E Scanner                           |
| 3. L( | OGIN und STARTUP 23                                                         |
| 4. AI | JFBAU und BEDIENUNG                                                         |

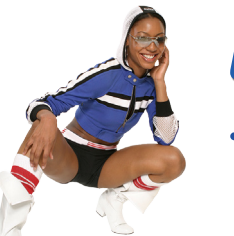

bookmaker5

#### 1. SYSTEMVORAUSSETZUNGEN & DOWNLOADS

#### In diesem Kapitel erfahren Sie

- welche Voraussetzungen Ihr Computer erfüllen muss, um Bookmaker5 betreiben zu können.
- > wie Sie Treiber und Handbücher über das Arland SupportCenter herunterladen

#### **1.1** Voraussetzungen für den Betrieb der *Bookmaker5* Plattform:

O1. Microsoft WINDOWS XP oder höher. bookmaker5 läuft problemlos unter Windows XP, Windows Vista und

Windows 7. Andere Betriebssysteme werden nicht unterstützt.

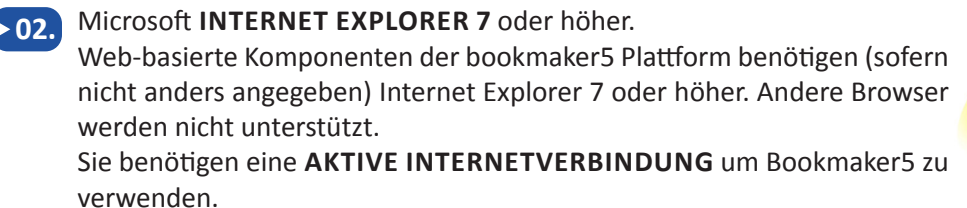

► 03. Micr

Microsoft .NET FRAMEWORK 1.1 SERVICE PACK 1.

Sie finden diese Komponente auf der Bookmaker5 Installations-CD oder im Internet unter den folgendem URL:

http://tinyurl.com/6aggoxc

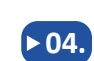

Einen freigeschalteten **USB DONGLE**. Sie erhalten diesen Dongle von Ihrem technischen Ansprechpartner oder können direkt bei Arland neue Dongles bestellen.

Die nötigen Dongle-Treiber **WIBUKEY** finden Sie auf der Bookmaker5 Installations-CD oder im Internet unter folgendem URL:

WibuKey Runtime Kit http://tinyurl.com/y8swjhx

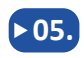

Wir haben die wichtigsten Downloads unter folgendem URL für Sie zusammengefasst:

Wichtige Downloads http://support.arland.at

Auf dieser Seite finden Sie u.a. die Installationsdateien von Bookmaker5 und Odds-TV, Drucker- und WibuKey-Treiber, und vieles mehr.

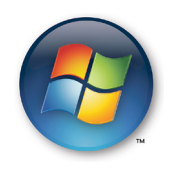

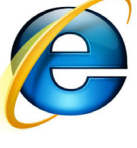

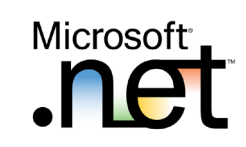

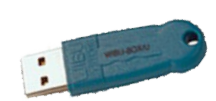

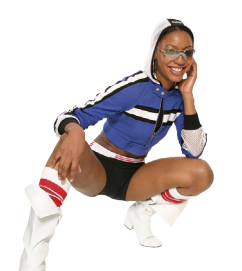

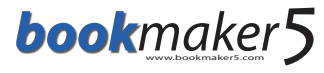

#### 1.2 **Downloads im Arland SupportCenter:**

Über das ARLAND SUPPORTCENTER können Sie weitere nützliche Dateien wie Handbücher, Treiber und vieles mehr kostenlos herunterladen.

Das Arland SupportCenter steht Ihnen im Internet unter dem URL http://support.arland.at zur Verfügung.

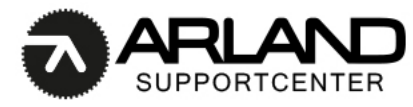

| Loggen Sie sich mit Ihrer MAIL-ADRESSE und Ihrem PASS- | 1 Login             |
|--------------------------------------------------------|---------------------|
| wort en.                                               | Your email address  |
| Das Passwort erhalten Sie direkt von Arland.           |                     |
|                                                        | Remember me         |
|                                                        | Lost password Login |

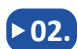

▶01.

Wählen Sie im Menü links die gewünschte KATEGORIE.

| » Knowledgebase       |
|-----------------------|
| 📄 Software (12)       |
| Dokumentation DE (20) |
| Documentation EN (13) |

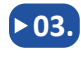

Die verfügbaren DOWNLOAD-LINKS werden Ihnen im Hauptbereich angezeigt.

| Knowledgebase : Sof | tware                                                                                               | 6                  | 3 |
|---------------------|----------------------------------------------------------------------------------------------------|--------------------|---|
| BM5 Odds-TV (2)     | .NET Framework (3)                                                                                  | Drinter Driver (2) | I |
| BM5 Odds-TV2 x64    | .NET Framework 1.1     .NET Framework Service Pack     1     .NET Framework 1.1 Security     Update | EPSON TM88         |   |
| bookmaker5 (1)      | <b>Tools</b> (4)                                                                                    |                    | Ш |
| Bookmaker5          | ftdShow  WibuKey BMS Fonts BMS UrlPrint                                                             |                    |   |

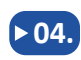

Wählen Sie die gewünschte Datei aus der Liste und klicken Sie anschließend auf **DOWNLOAD**.

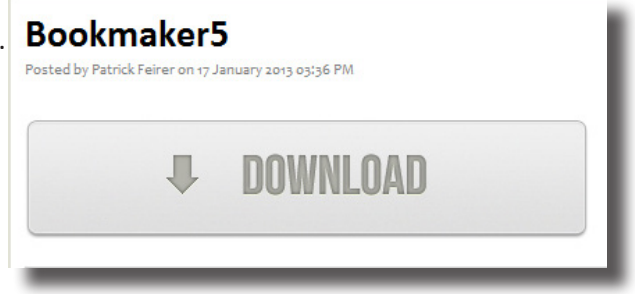

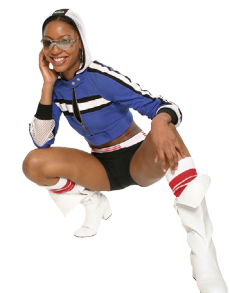

#### 2. INSTALLATIONSANLEITUNG

#### In diesem Kapitel erfahren Sie

- wie Sie Ihren Computer f
  ür die Installation von Bookmaker5 unter Windows XP, Windows Vista oder Windows 7 vorbereiten
- > wie Sie *Bookmaker5* auf Ihrem Computer installieren

#### 2.1 Checkliste für die Installation

| Überprüfen, ob das korrekte Betriebssystems installiert ist. (Windows XP, Windows Vista, Windows 7)    |
|----------------------------------------------------------------------------------------------------|
| Überprüfen, ob die korrekte Version des Microsoft Internet Explorer installiert ist. (IE 7 oder höher) |
| Die Benutzerkontensteuerung deaktivieren. (nur Windows Vista und Windows 7)                            |
| Alle wichtigen Windows-Updates durchführen! Der PC muss danach eventuell neu gestartet werden.         |
| Service Pack 1 für .NET Framework 1.1 installieren.                                                    |
| Den WIBU-KEY Treiber installieren.                                                                     |
| Boomaker5 installieren.                                                                                |
| Den Dongle an eine freie USB-Schnittstelle anstecken.                                                  |
| Den PC neu starten.                                                                                    |
| Bondrucker an den PC anschließen und den Druckertreiber installieren.                                  |
| Bookmaker5 starten.                                                                                    |
| Unter "Einstellungen" den Namen und die Adresse des Servers eintragen und speichern.                   |
| Bookmaker5 schließen und neu starten. Es werden nun automatisch die neuesten Updates installiert.      |
| Den Drucker in Bookmaker5 unter "Einstellungen" konfigurieren.                                         |
| Falls der Barcode nicht gedruckt wird: Bm5fonts.exe installieren.                                      |
| OMR-Scanner an den PC anschließen und in Bookmaker5 unter "Einstellungen" konfigurieren.               |
| Falls benötigt: Odds-TV installieren.*                                                                 |

\* Eine detaillierte Anleitung finden Sie im Odds-TV-Handbuch.

#### 2.2 Vorbereitungen für die Installation von Bookmaker5 unter Windows XP :

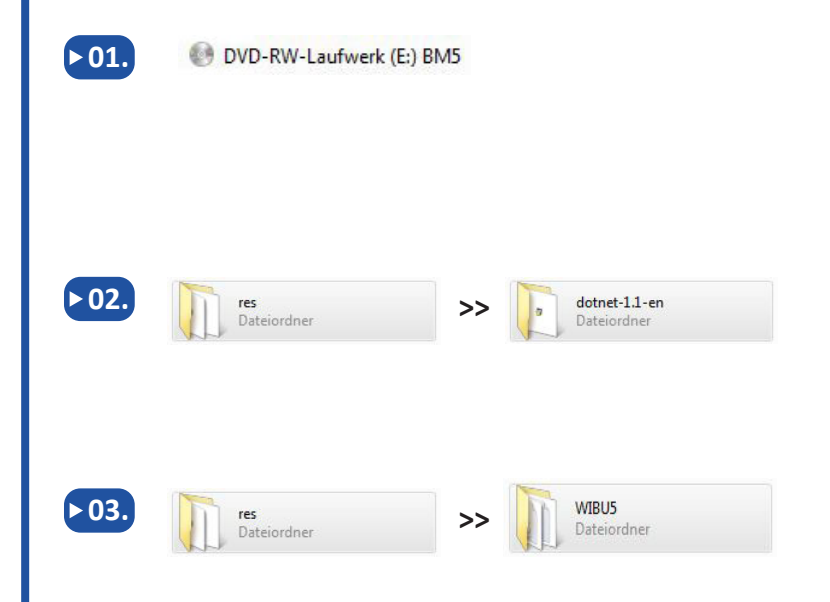

Stellen Sie sicher, dass Sie die **Bookmaker5**-CD in Ihr Laufwerk eingelegt haben und öffnen Sie den Explorer. Klicken Sie dazu mit der Rechten Maustaste auf das **stert** - Symbol und wählen Sie aus der Liste den Eintrag **EXPLORER**.

Wählen Sie das Verzeichnis Ihres CD-Laufwerks und wechseln Sie in das Unterverzeichnis **RES** und von dort in das Unterverzeichnis **DOTNET-1.1-EN**. Doppelklicken Sie auf die Datei **NDP1.1SP1.EXE**.

Wechseln Sie im Verzeichnis **RES** in das Unterverzeichnis **WIBU5** und Doppelklicken Sie auf die Datei **SETUP32.EXE.** 

#### 2.3 Vorbereitungen für die Installation von Bookmaker5 unter Windows Vista :

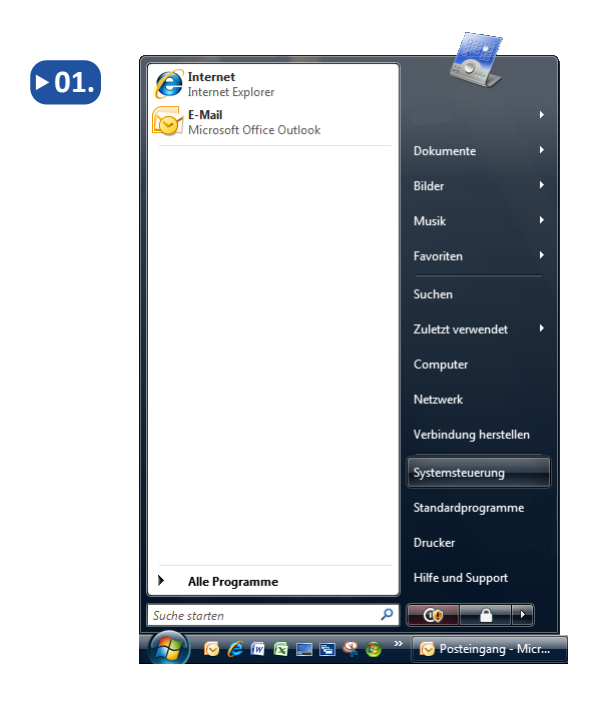

Öffnen Sie die Windows **SYSTEMSTEUERUNG**.

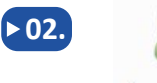

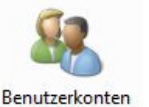

Wählen Sie den Eintrag **BENUTZERKONTEN.** 

#### SCHNELLSTART HANDBUCH

bookmaker5

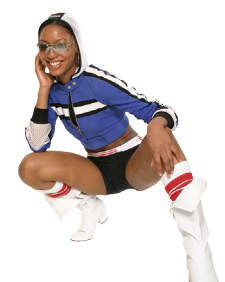

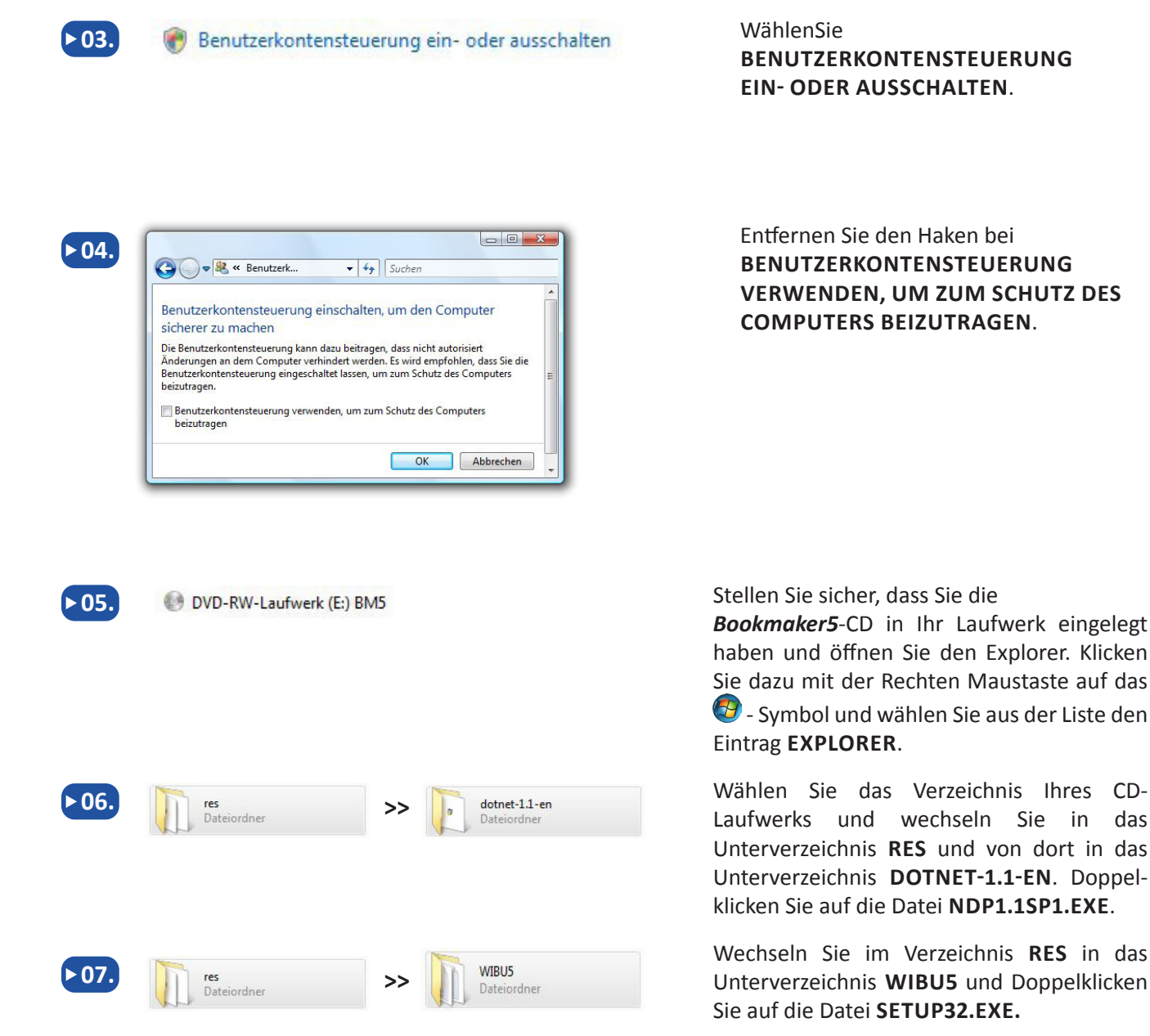

© Arland Gesellschaft für Informationstechnologie mbH - Irrtümer und Druckfehler sowie Änderungen vorbehalten.

das

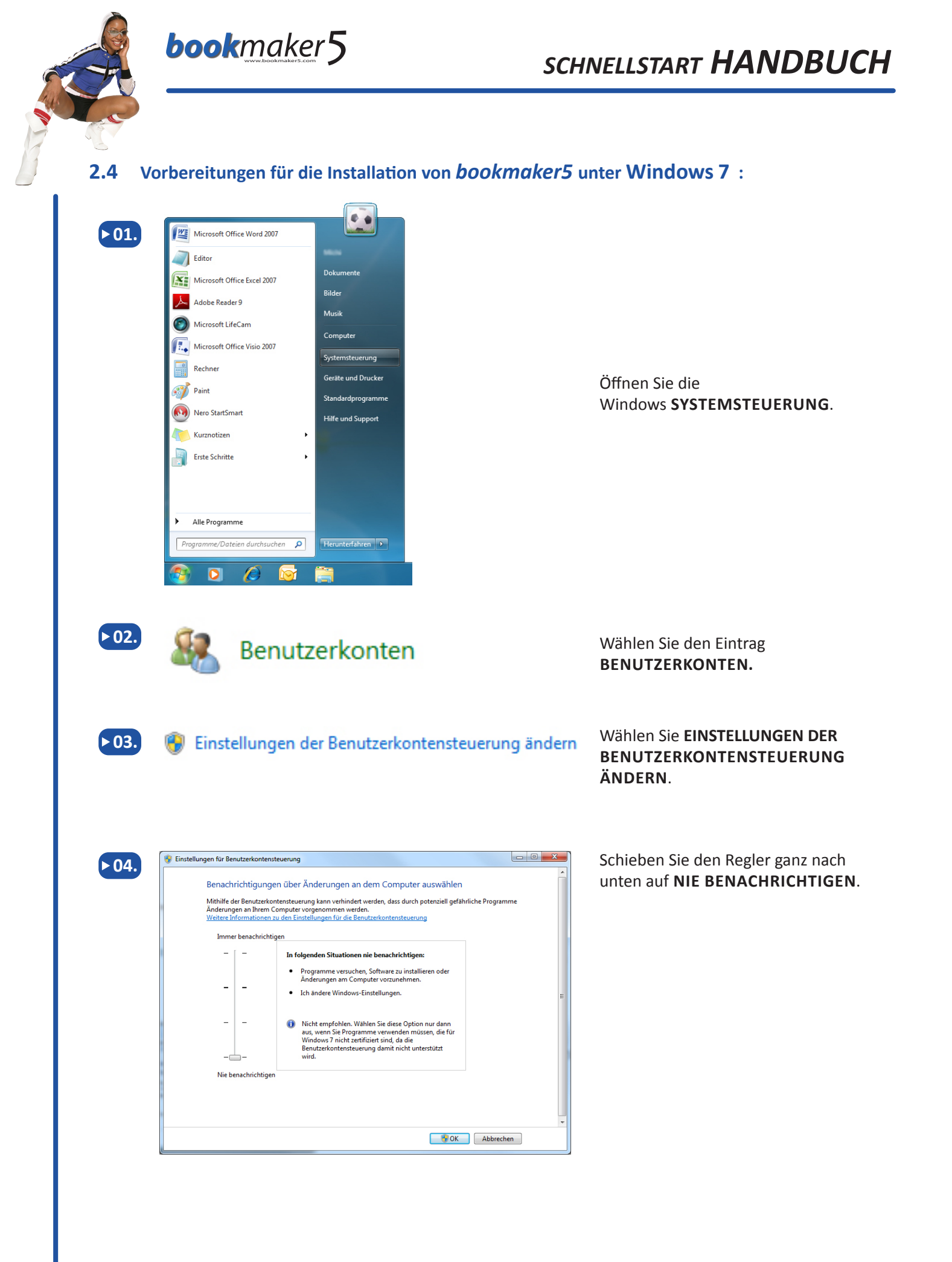

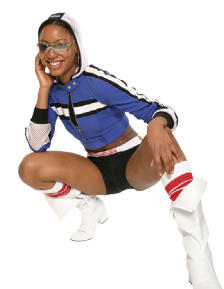

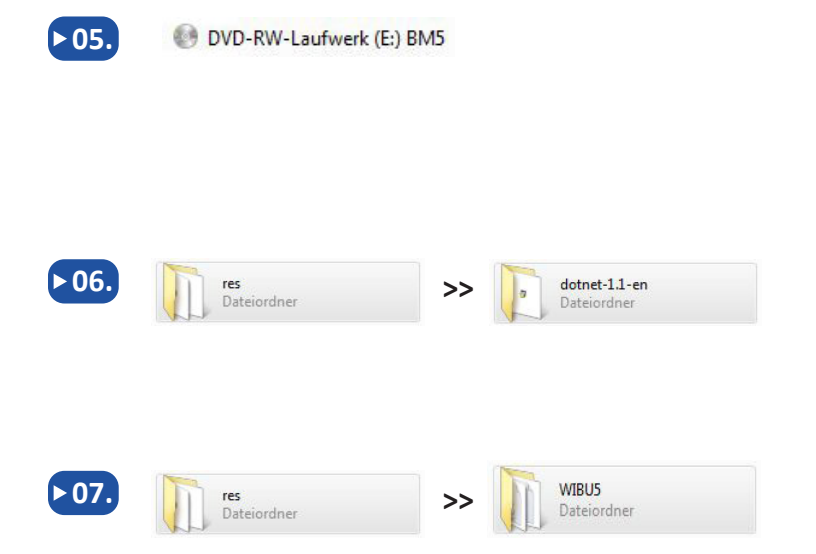

Stellen Sie sicher, dass Sie die

**bookmaker5**-CD in Ihr Laufwerk eingelegt haben und öffnen Sie den Explorer. Klicken Sie dazu mit der Rechten Maustaste auf das • Symbol und wählen Sie aus der Liste den Eintrag **WINDOWS-EXPLORER ÖFFNEN**.

Wählen Sie das Verzeichnis Ihres CD-Laufwerks und wechseln Sie in das Unterverzeichnis **RES** und von dort in das Unterverzeichnis **DOTNET-1.1-EN**. Doppelklicken Sie auf die Datei **NDP1.1SP1.EXE**.

Wechseln Sie im Verzeichnis **RES** in das Unterverzeichnis **WIBU5** und Doppelklicken Sie auf die Datei **SETUP32.EXE.** 

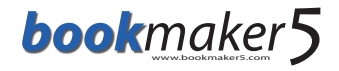

#### 2.5 So installieren Sie Bookmaker5 auf Ihrem Computer:

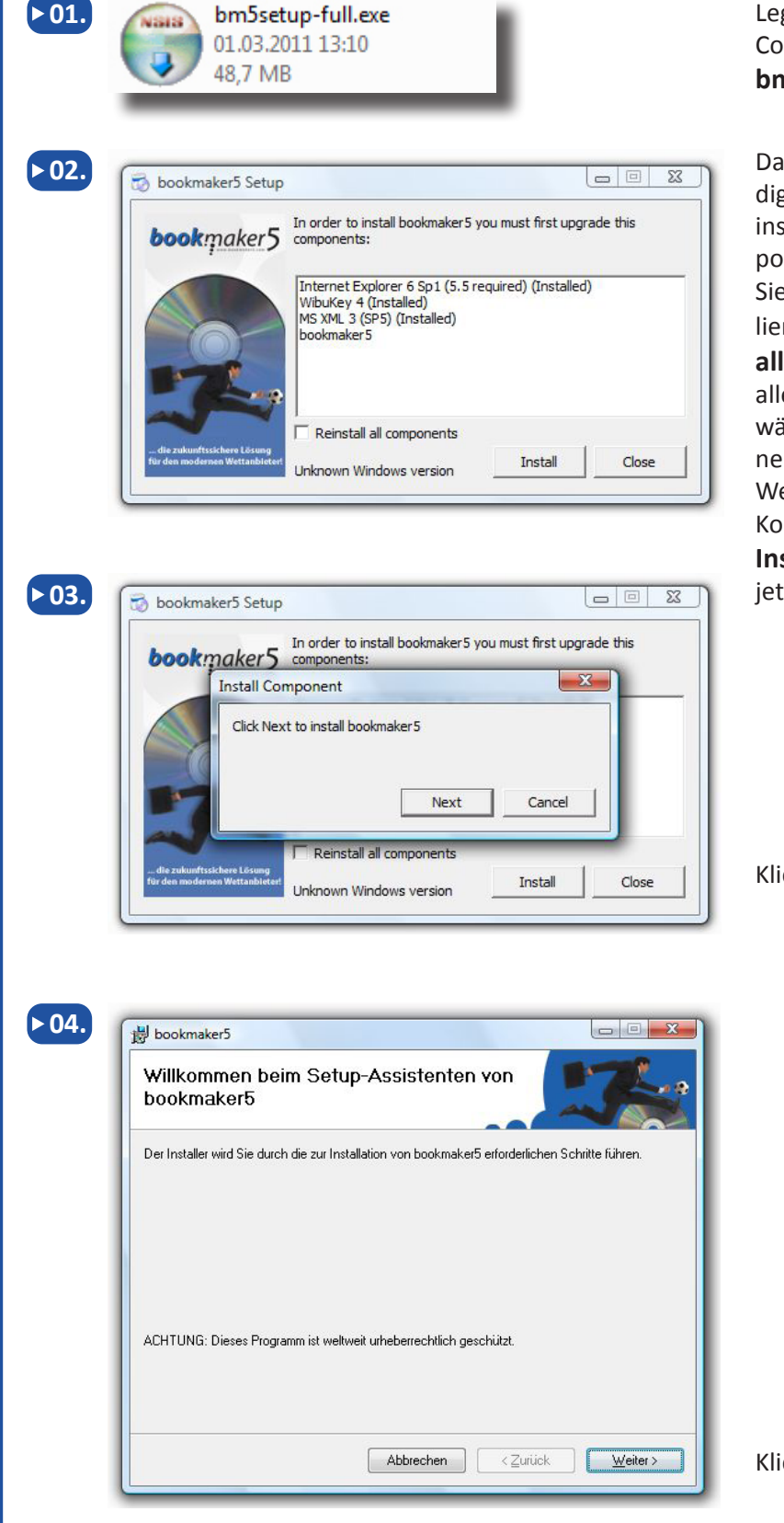

Legen Sie die CD in das Laufwerk Ihres Computers und öffnen Sie die Datei **bm5setup-full.exe** 

Das Programm überprüft, ob alle notwendigen Komponenten auf Ihrem Rechner installiert sind. Noch nicht installierte Komponenten werden automatisch installiert. Sie können alle Komponenten neu installieren, wenn sie das Häkchen bei **Reinstall all components** setzen. Bestätigen Sie bitte alle Statusmeldungen (z.B. mit **WEITER**), die während des Installationsvorgangs erscheinen.

Wenn neben den aufgelisteten Komponenten in Klammer die Bemerkung **Installed** aufscheint genügt es, wenn Sie jetzt den **INSTALL**-Button betätigen.

Klicken sie auf NEXT.

Klicken sie auf WEITER.

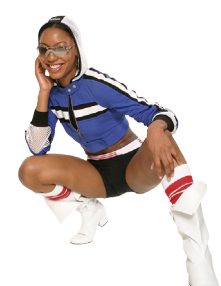

▶ 05.

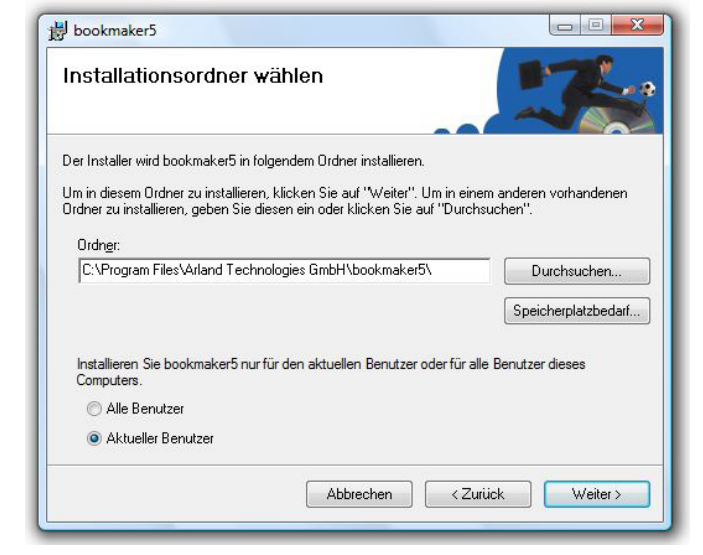

Wählen sie den gewünschten **Ordner** auf Ihrem Computer, in dem **Bookmaker5** installiert werden soll. Klicken Sie auf **DURCHSUCHEN**, wenn Sie das Programm in ein anderes Verzeichnis **installieren** möchten.

Klicken sie auf **SPEICHERPLATZBEDARF** um einen Überblick über den für die Installation erforderlichen und auf der jeweiligen Festplatte verfügbaren freien Speicher zu erhalten.

Bestimmen Sie, ob *Bookmaker5* für **alle Benutzer** dieses Computers installiert werden soll, oder nur für den **aktuellen Benutzer**.

Klicken sie auf **WEITER**.

▶06.

| Laufwerk    | Datenträgergröße | Verfügbar | Erforderlig |
|-------------|------------------|-----------|-------------|
| <b>D</b> C: | 315GB            | 244GB     | 65M         |
| D:          | 19GB             | 12GB      | OK          |
| 💷 F:        | OKB              | OKB       | OK          |
| 🖃 G:        | OKB              | OKB       | OK          |
| E H:        | OKB              | OKB       | OK          |
| ( [         | ш                |           | ۴.          |

Klicken sie auf **OK**.

| Bookmaker5                                   |                          |                    |                    |
|----------------------------------------------|--------------------------|--------------------|--------------------|
| Installation beendet                         |                          |                    | 17                 |
| bookmaker5 wurde erfolgreich insta           | alliert.                 |                    |                    |
| Klicken Sie auf "Schließen".                 |                          |                    |                    |
| Prüfen Sie mit Windows Update, ob<br>stehen. | o wichtige Aktualisierun | gen für .NET Frame | work zur Verfügung |
|                                              | Abbrechen                | < <u>Z</u> urück   | <u>S</u> chließen  |

Klicken sie auf SCHLIESSEN.

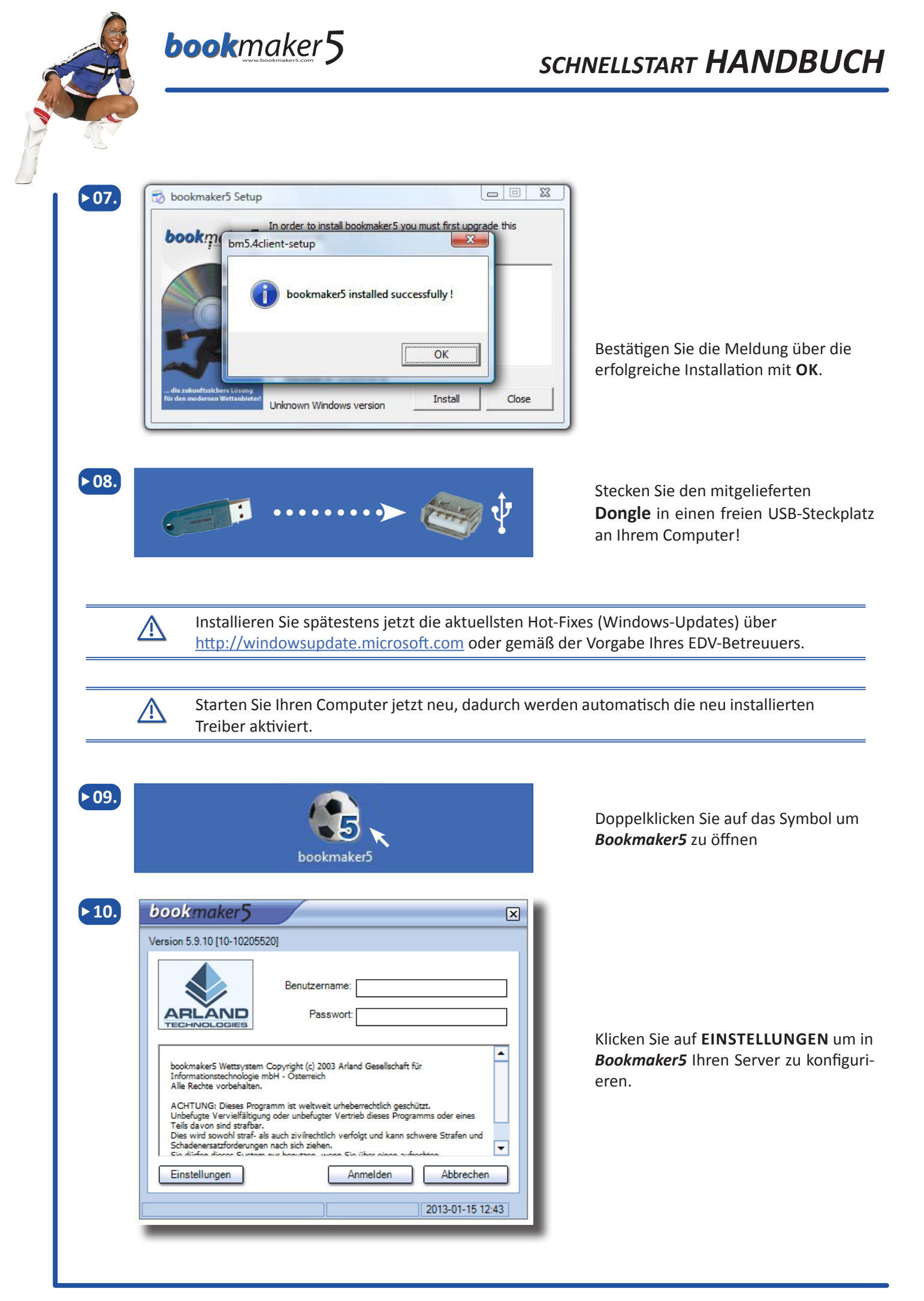

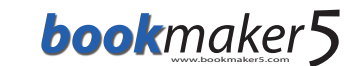

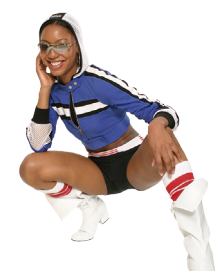

| bookmaker5                |                |           | $\mathbf{X}$     |
|---------------------------|----------------|-----------|------------------|
| Version 5.9.10 [10-102055 | 520]           |           |                  |
| Server                    | Drucker        | Scanner   |                  |
| Wettserver-Adresse        |                |           |                  |
| Wettserver-Name           |                |           |                  |
|                           |                |           |                  |
| Ping                      |                |           | Test             |
| Wettserver                |                |           |                  |
| Test-Adresse              | www.google.con | n         | Ping             |
|                           |                |           |                  |
|                           | C              | Speichern | Abbrechen        |
|                           |                |           | 2013-01-15 12:49 |
|                           |                |           |                  |

Geben Sie im Feld WETTSERVER-ADRESSE die IP-Adresse Ihres Servers an\*. Geben Sie im Feld WETTSERVER-NAME den Namen Ihres Servers an\*.

**Speichern** Sie Ihre Einstellungen indem Sie auf **SPEICHERN** klicken.

Um Einstellungen zum **Drucker** bzw. zum **Scanner** vorzunehmen, klicken Sie auf die entsprechenden **Registerkarten**.

Bitte wenden Sie sich an den EDV-Betreuer Ihres Wettbüros, falls Sie die **IP-Adresse**- oder den **Namen** Ihres Servers nicht kennen.

#### Loggen sie sich jetzt *NICHT* ein!

Beenden sie *Bookmaker5* indem Sie auf das Symbol rechts oben klicken. **Starten** Sie das Programm anschließend **erneut**.

Beim Neustart wird eine Verbindung zu Ihrem Server aufgebaut und Sie sollten ein **Update** mit den angepassten Berichten etc. erhalten. Anschließend erscheint das Fenster für den Login.

/!\

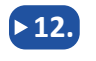

11.

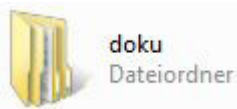

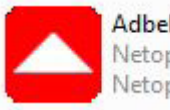

AdbeRdr60\_deu Netopsystems FEAD Recom... Netopsystems AG Eine **Dokumentation** zu den einzelnen Modulen und Funktionalitäten von *Bookmaker5* entnehmen sie dem Ordner **DOKU** auf der Installations-CD.

Installieren sie gegebenenfalls den **Adobe-Reader** um die Dokumentation **öffnen**, **lesen** und **ausdrucken** zu können.

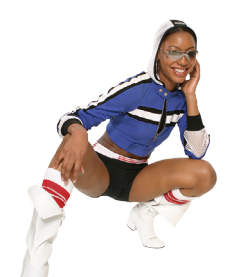

/!\

▶02.

urePRi

#### 2.6 So installieren Sie einen *Star TSP100* Bondrucker mit USB-Anschluss:

Wir empfehlen die Verwendung von Star TSP100/143 Bondruckern mit USB-Anschluss und die Verwendung des Windows Printing Systems. Dies gewährleistet einen schnellen Ausdruck des Wett-Tickets.

Grundsätzlich ist auch eine Installation anderer USB-Bondrucker unter Windows möglich. Wenden Sie sich dazu vorher an unseren Support, um zu prüfen ob dieser Drucker von uns unterstützt wird.

Von veralteten seriellen Druckern oder einer seriellen Emulation raten wir wegen des drastischen Geschwindigkeitsverlusts ab!

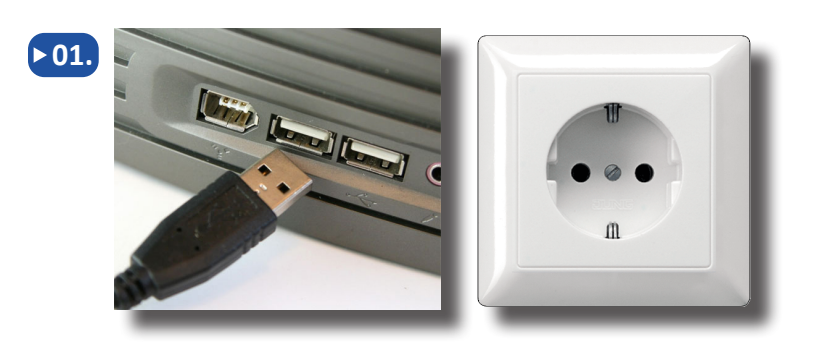

bookmaker5

Schließen Sie Ihren **Star TSP 100** Bondrucker an einen freien USB-Steckplatz Ihres PCs an.

Stellen Sie sicher, dass der Drucker an einen Stromanschluss angesteckt ist.

Schalten Sie das Gerät anschließend ein.

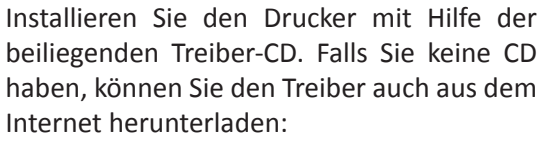

Windows XP & Vista: http://tinyurl.com/5rpvqq8

Windows 7 (32/64 Bit) http://tinyurl.com/6d7kb3o

Exemplarisch sehen Sie hier, wie die Installation unter Windows 7 durchgeführt wird.

Nachdem Sie den Drucker angeschlossen und eingeschaltet haben, versucht Windows 7 den Drucker automatisch zu installieren.

Es wird zwar erkannt, dass ein USB-Drucker angeschlossen wurde, aber der passende Treiber fehlt.

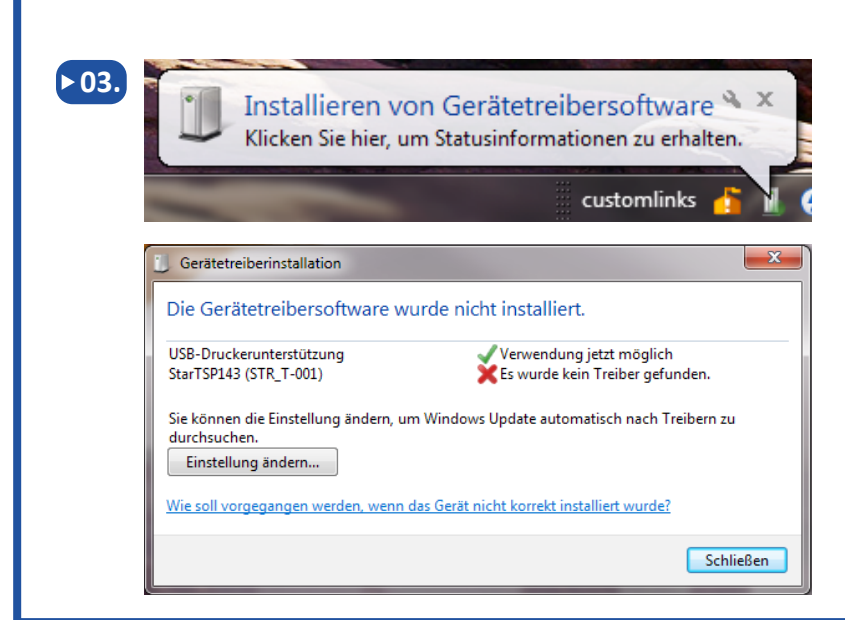

bookmaker5

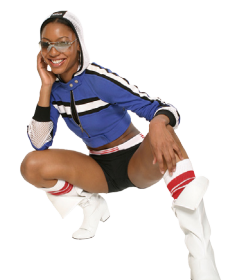

| Mochte                                       | n Sie diese Datei ausführen?                                                                                                    |  |  |
|----------------------------------------------|----------------------------------------------------------------------------------------------------|--|--|
|                                              | Name:jo\Downloads\Setup for WinXP Vista 7.exe                                                                                                    |  |  |
|                                              | Herausgeber: STAR MICRONICS CO., LTD.                                                                                                    |  |  |
|                                              | Typ: Anwendung                                                                                                    |  |  |
|                                              | Von: C:\Users\jo\Downloads\Setup_for_WinXP_Vi                                                                                                    |  |  |
|                                              | Ausführen Abbrechen                                                                                                    |  |  |
| Vor dem Öffnen dieser Datei immer bestätigen |                                                                                                    |  |  |
| ۲                                            | Dateien aus dem Internet können nützlich sein, aber dieser Dateityp<br>kann eventuell auf dem Computer Schaden anrichten. Führen Sie nu<br>Software von Herausgebem aus, denen Sie vertrauen. <u>Welches</u><br><u>Risiko besteht?</u> |  |  |

Doppelklicken Sie die Datei *Setup for WinXP Vista 7.exe* und klicken sie im nächsten Fenster auf AUSFÜHREN.

Klicken sie auf WEITER.

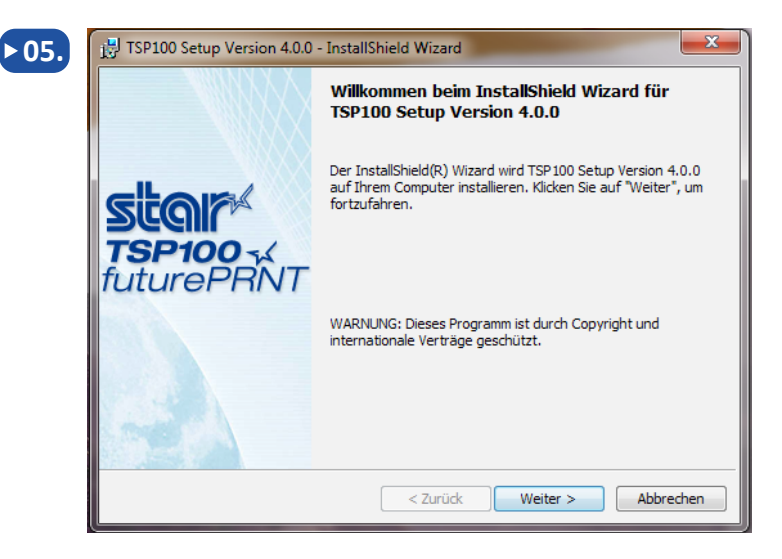

| 6 |
|---|

| Benutzerir | formationen         |             |  |  |
|------------|---------------------|-------------|--|--|
| Geben Sie  | bitte Ihre Informat | tionen ein. |  |  |
| Benutzern  | ame'                |             |  |  |
| test       | onner               |             |  |  |
| Organisat  | on:                 |             |  |  |
| test       |                     |             |  |  |
|            |                     |             |  |  |
|            |                     |             |  |  |
|            |                     |             |  |  |

Geben Sie ihren Namen und den Namen Ihrer Filiale ein und klicken sie auf **WEITER**.

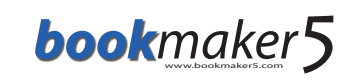

х 🛃 TSP100 Setup Version 4.0.0 - InstallShield Wizard ▶07. Star TSP100 -X Setuptyp Wählen Sie den Setuptyp, der Ihren Erfordernissen am besten entspricht. Bitte einen Setuptyp auswählen. Standard Das Programm wird mit den am häufigsten verwendeten Optionen installiert. Empfohlen für die meisten Anwender. 1 Angepasst Wählen Sie aus, welche Programmfeatures installiert werden sollen 1<sup>1</sup> und wo diese abgespeichert werden sollen. Empfohlen für erfahrene Anwender. stallShield < Zurück Weiter > Abbrechen

► 08.

< Zurück

Installieren Abbrechen

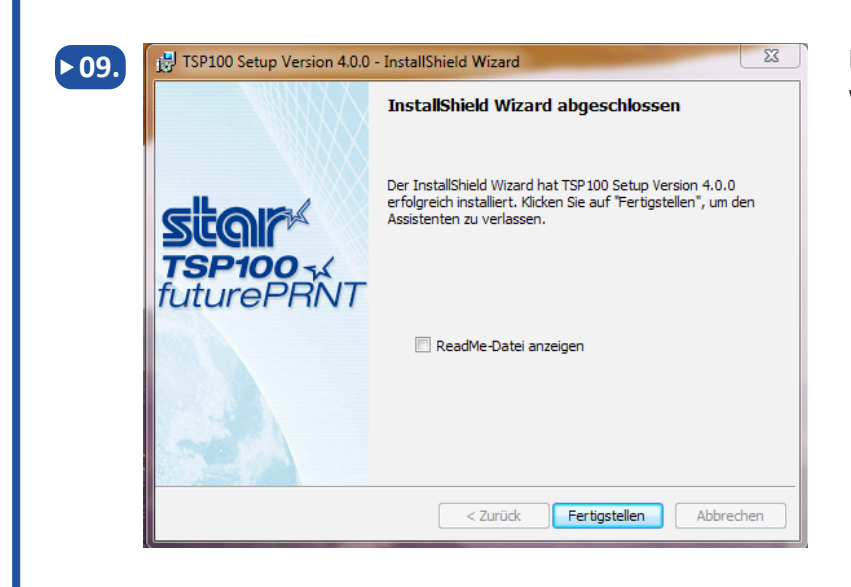

Wählen Sie die Installationsart *Standard* und klicken sie auf **WEITER**.

Klicken sie auf **INSTALLIEREN**.

Klicken sie nachdem der Treiber installiert wurde auf **FERTIGSTELLEN**.

| bookmaker5                                                                                                    | Doppelklicken Sie auf das Symbol um<br><b>Bookmaker5</b> zu öffnen                                                                                                    |
|----------------------------------------------------------------------------------------------------|----------------------------------------------------------------------------------------------------|
| bookmaker5                                                                                                    |                                                                                                    |
| Version 5.9.10 [10-10205520]         Image: Construction of the second second | Klicken Sie auf <b>EINSTELLUNGEN</b> um in<br><b>Bookmaker5</b> Ihren Drucker zu konfigurieren.                                                                                                    |
| book:maker5         Version 5.9.10 [10-10205520]         Server       Drucker         Bon Drucker Einstellungen         Image: Server       Port Keiner         Image: Server       Port Keiner         Image: Server       Server         Image: Server       Port Keiner         Image: Server       Port Keiner         Image: Server       Port Keiner         Image: Server       Port Keiner         Image: Server       Port Keiner         Image: Server       Port Keiner         Image: Server       Port Keiner         Image: Server       Port Keiner         Image: Server       Port Keiner         Image: Server       Port Keiner         Image: Server       Port Keiner         Image: Server       Port Keiner         Image: Server       Port Keiner         Image: Server       Server         Image: Server       Server         Image: Server       Abbrechen         Image: Server       2013-01-15 12:58                                                                                                    | <ul> <li>Wählen sie in der Registerkarte "Drucker"<br/>die Einstellung "Windows Bondrucker"<br/>aus und suchen Sie den Star TSP 100 aus<br/>der Liste der verfügbaren Drucker aus.</li> <li>Mit dem Button Test können Sie auspro-<br/>bieren, ob der neu installierte Drucker funk-<br/>tioniert.</li> <li>Speichern Sie Ihre Einstellungen indem sie<br/>auf SPEICHERN klicken.</li> </ul> |

SCHNELLSTART HANDBUCH

bookmaker5

Viele moderne USB-Drucker können auch im seriellen Emulationsmodus betrieben werden. Hierbei kann es jedoch zu drastischen Geschwindigkeitsverlusten kommen.

#### Verwenden Sie Ihren USB-Drucker daher ausschließlich als Windows Bondrucker!

 $\triangle$ 

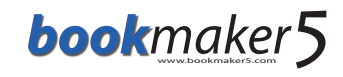

#### 2.7 Wenn der Barcode nicht am Wettschein angezeigt wird:

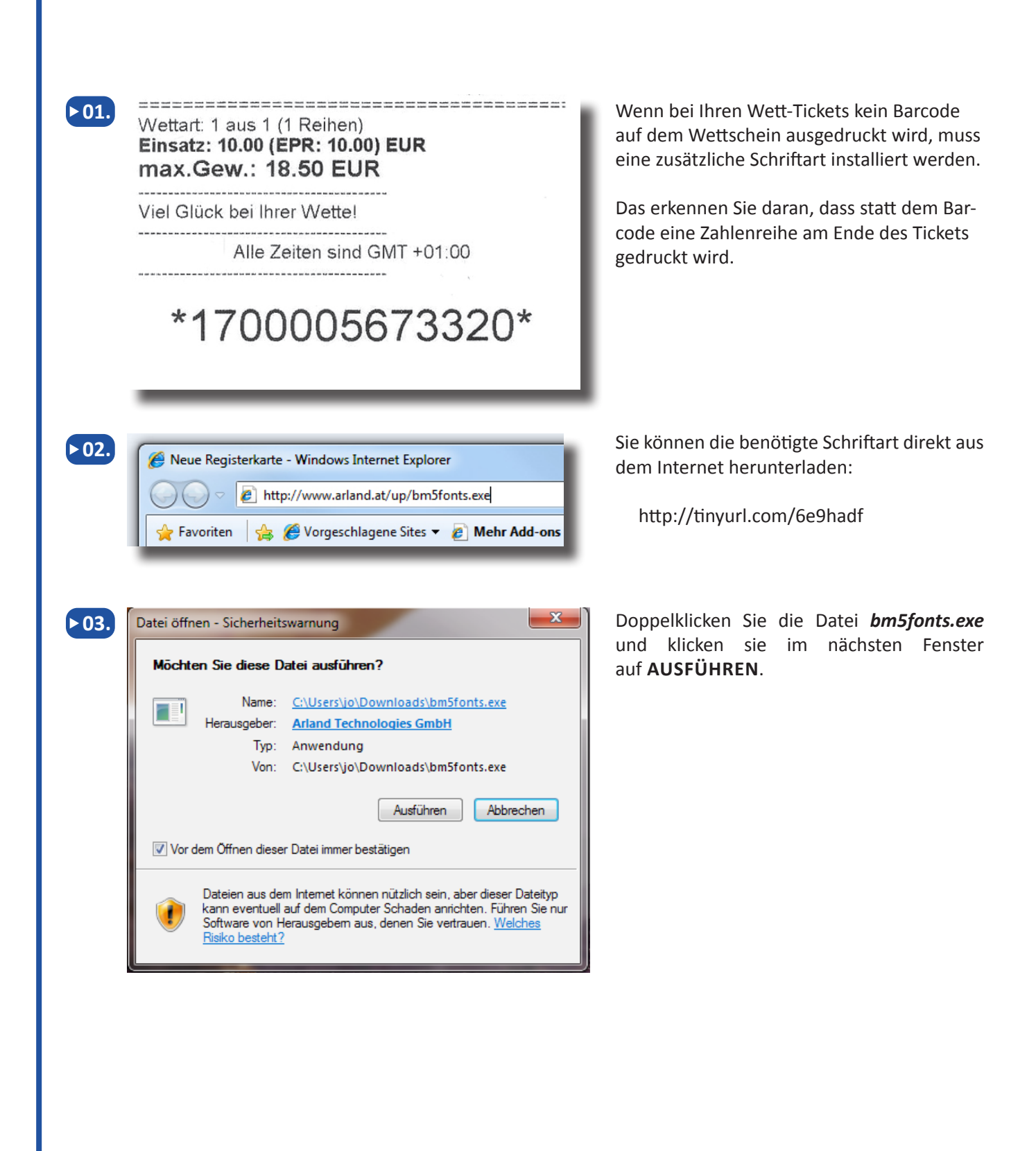

bookmaker5

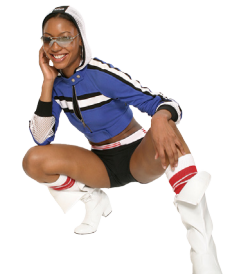

▶04. - - X 🚸 Setup - Arland Components Welcome to the Arland **Components Setup Wizard** This will install Arland Components v5 on your computer. It is recommended that you close all other applications before continuing. Click Next to continue, or Cancel to exit Setup. Next > Cancel Setup - Arland Components ▶ 05. Select Destination Location D Where should Arland Components be installed? Setup will install Arland Components into the following folder. To continue, click Next. If you would like to select a different folder, click Browse. Browse...

Klicken sie auf **NEXT**.

Wählen Sie ein anderes Verzeichnis, oder klicken sie auf **NEXT**.

Klicken sie auf **INSTALL**.

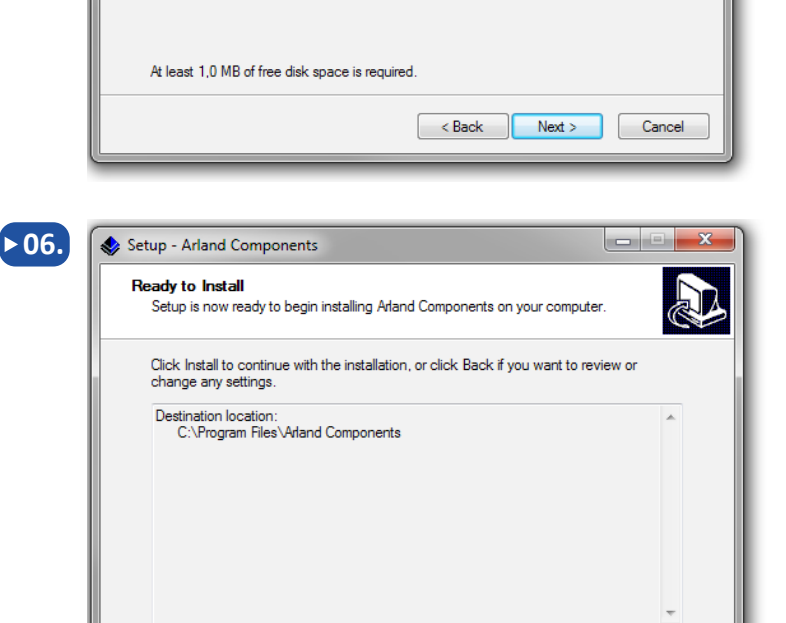

< Back

Install

Cancel

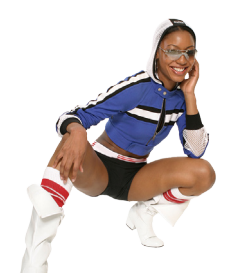

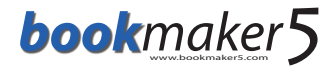

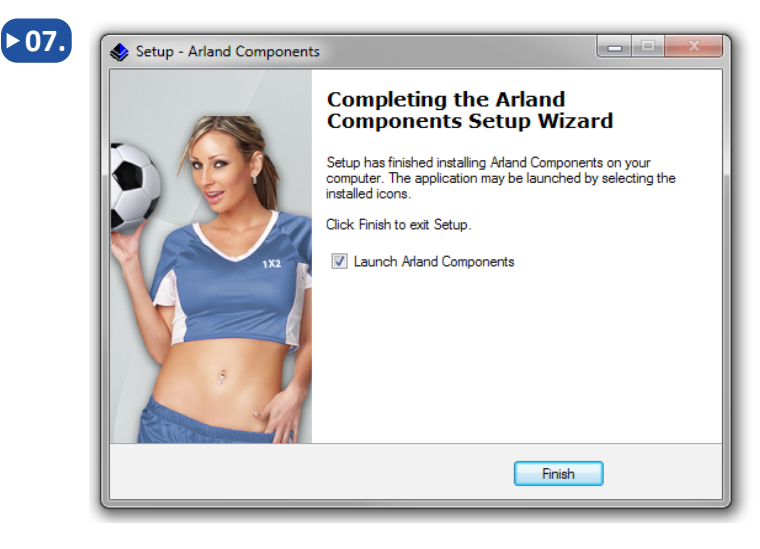

Aktivieren Sie das Kästchen *Launch Arland Components* und klicken sie auf **FINISH**.

Auf das Wett-Ticket wird nun auch der korrekte Barcode gedruckt.

▶08.

Wettart: 1 aus 1 (1 Reihen) Einsatz: 10.00 (EPR: 10.00) EUR max.Gew.: 18.50 EUR

Viel Glück bei Ihrer Wette!

Alle Zeiten sind GMT +01:00

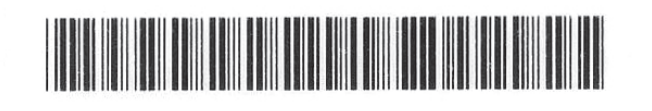

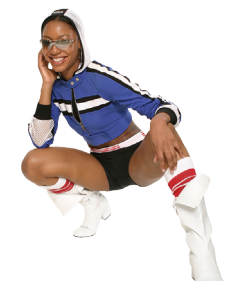

#### 2.8 So installieren Sie einen Datawin OMR 19E Scanner:

| ▶ 01. |                                                                                                    | Schließen Sie Ihren <b>Datawin OMR 19E</b> Scan-<br>ner an einen freien seriellen Steckplatz Ihres<br>PCs an.<br>Stellen Sie sicher, dass der Scanner an einen<br>Stromanschluss angesteckt ist. |
|-------|----------------------------------------------------------------------------------------------------|----------------------------------------------------------------------------------------------------|
| ▶ 02. | bookmaker5                                                                                                    | Doppelklicken Sie auf das Symbol um<br><b>Bookmaker5</b> zu öffnen                                                                                                    |
| ▶03.  | bookmaker5         Version 5.9.10 [10-10205520]         Image: Straight of the straight of the straight of | Klicken Sie auf <b>EINSTELLUNGEN</b> um in<br><b>Bookmaker5</b> Ihren Scanner zu konfigurieren.                                                                                                  |
| ▶ 04. | bookmaker5         Version 5.9.10 [10-10205520]         Server       Drucker         Server       Drucker         Wettschein-Scanner Einstellungen         Modell       •         Port Keiner       •         Einsatzart Einsatz pro Ticket       •         Reset bei Kundenwechsel       Speichern         Abbrechen       2013-01-15 13:09                                                                                                    | Wählen sie in der <b>Registerkarte Scanner</b><br>das Modell <b>DataWin</b> aus der Liste der ver-<br>fügbaren Scanner aus.                                                                      |

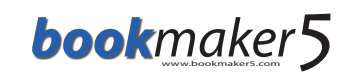

bookmaker5 ▶ 05. X Version 5.9.10 [10-10205520] Drucker Benutzer Server Scanner Wettschein-Scanner Einstellungen Modell DataWin -Port Einsatzart Einsatz pro Ticket -Reset bei Kundenwechsel Speichern Abbrechen 2013-01-15 13:11 ▶06. bookmaker5 × Version 5.9.10 [10-10205520] Drucker Benutzer Server Scanner Wettschein-Scanner Einstellungen Modell DataWin -Port COM1 -Einsatzart nsatz pro Ticket Reset bei Kundenwechsel Speichern Abbrechen 2013-01-15 13:12 bookmaker5 ▶ 07. × Version 5.9.10 [10-10205520] Server Drucker Benutzer Scanner Wettschein-Scanner Einstellungen Modell DataWin Ŧ Port COM1 -Einsatzart Einsatz pro Ticket -Reset bei Kundenwechse Speichern Abbrechen 2013-01-15 13:12

Wählen sie im Feld **Port** die **serielle Schnittstelle** aus, an die sie ihren Scanner angeschlossen haben.

Wenn Sie sich nicht sicher sind, welche Schnittstelle das ist, probieren Sie die einzelnen Anschlüsse aus, bis der Scanner korrekt angesprochen wird.

Wählen sie im Feld **StakeType** aus, ob der am Scanschein eingetragene Einsatz **pro Ticket (StakePerTicket)** oder **pro Reihe (StakePerRow)** plaziert werden soll.

Einige Scannertypen erfordern einen Reset nach dem Scannen um den Schein des nächsten Kunden verarbeiten zu können. Haken sie die Option **Reset bei Kundenwechsel** an, falls dies bei ihrem Scanner erforderlich ist.

**Speichern** Sie Ihre Einstellungen indem sie auf **SPEICHERN** klicken.

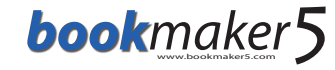

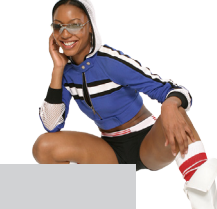

#### 3. LOGIN und STARTUP

#### In diesem Kapitel erfahren Sie

- > wie Sie sich im **Bookmaker5** anmelden
- > wie sie die ersten Einstellungen treffen

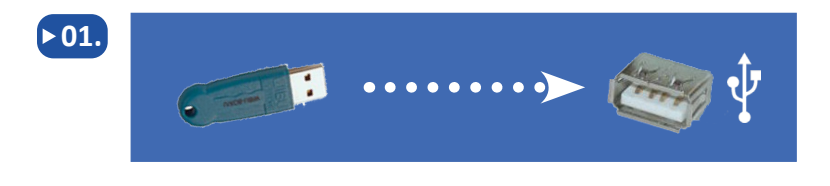

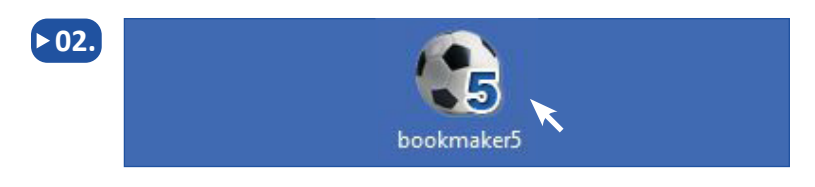

Benutzername: usemame

Passwort:

Unbefugte Vervielfältigung oder unbefugter Vertrieb dieses Programms oder eines Teils davon sind strafbar. Dies wird sowohl straf- als auch zivilrechtlich verfolgt und kann schwere Strafen und

n Cin über einen au

Anmelden

bookmaker5 Wettsystem Copyright (c) 2003 Arland Gesellschaft für Informationstechnologie mbH - Österreich Alle Rechte vorbehalten.

ACHTUNG: Dieses Programm ist weltweit urheberrechtlich geschützt.

Schadenersatzforderungen nach sich ziehen.

bookmaker5

Version 5.9.10 [10-10205520]

ARLAND

Einstellungen

**▶03**.

Stellen Sie sicher, dass der mitgelieferte **Dongle** in einen freien USB-Steckplatz an Ihrem Computer angeschlossen ist.

Doppelklicken Sie auf das Symbol auf ihrem Desktop um **Bookmaker5** zu öffnen.

Sollte **Bookmaker5** nicht starten, ist der **Dongle** möglicherweise nicht korrekt an ihren PC angeschlossen.

×

.

-

Abbrechen

2013-01-15 13:25

Im Bereich "Einstellungen" haben Sie jetzt bereits **Einstellungen** für **Server**, **Drucker** und **Scanner** vorgenommen (siehe "Installations-Anleitung").

Sie haben **Bookmaker5** beendet und die neuesten **Updates** wurden beim Neustart automatisch installiert.

Geben Sie nun Ihren **Benutzernamen** und Ihr **Passwort** ein und klicken Sie auf **ANMELDEN**.

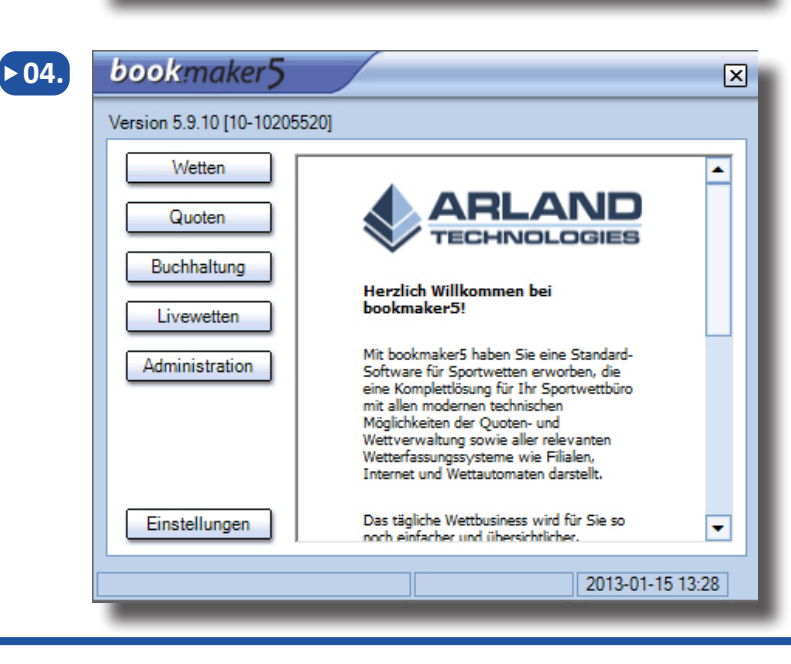

Sie befinden sich nun am Start-Bildschirm. Klicken Sie auf **EINSTELLUNGEN**.

| bookmaker            | 5          |               | X                |
|----------------------|------------|---------------|------------------|
| Version 5.9.10 [10-1 | 0205520]   |               |                  |
| Server               | Drucker    | Scanner       | Benutzer         |
| Benutzerein          | stellungen |               |                  |
| Sprac                | he Deutsch |               | •                |
| Auswa                | hl         |               | •                |
|                      |            |               |                  |
|                      |            | Passwort ände | ern              |
|                      |            |               |                  |
|                      |            |               |                  |
|                      |            | Speichern     | Abbrechen        |
|                      |            |               |                  |
|                      |            |               | 2013-01-15 13:37 |

Zusätzlich zu den bereits getroffenen **Einstellungen** für **Server**, **Drucker** und **Scanner** (siehe Installations-Anleitung), können Sie in der Registerkarte **BENUTZER** Einstellungen zu Ihrem Benutzerkonto vornehmen.

#### Benutzereinstellungen:

- Wählen Sie im Bereich SPRACHE über das Pull-Down-Menü die gewünschte Sprache aus, in der Sie Bookmaker5 benutzen möchten.
- Aktivieren Sie im Bereich AUSWAHL durch anhaken der Kästchen im Pull-Down-Menü Ihre gewünschten Einstellungen:
  - Verwendung von benutzerdefinierten Quotenkurzzeichen Aktiviert die selbst vergebenen Kurzzeichen für die Schnelleingabe von Quoten im Wetten-Modul anstatt der Standard-Kurzzeichen.
  - Erweiterter Scanner

Aktiviert die schnelle Wetteinbuchung mit einem OMR-Wettschein-Scanner.

- Alphabetische Liga-Sortierung Aktiviert die alphabetisch sortierte Anzeige von Ligen.
- Passwort-Änderung bei nächstem Login

Der Benutzer wird bei der nächsten Anmeldung aufgefordert, sein Passwort zu ändern.

• Is LiveBot

Diese Option markiert den Benutzer als "Live Agent" für die automatische Verwaltung von Vorab-Livespielen. ACHTUNG: Pro Unternehmen darf nur ein Benutzer als Live-Agent markiert sein!

• Display Bet Info For Customer Aktiviert den Kunden-Bildschirm, im Wetten-Modul.

Um die Einstellungen zu speichern klicken Sie auf **SPEICHERN**.

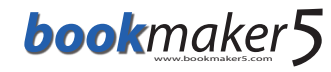

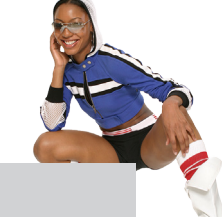

#### 4. AUFBAU und BEDIENUNG

#### In diesem Kapitel erfahren Sie

- > wie Sie sich in *Bookmaker5* zurechtfinden
- > wie Sie im System navigieren und die wichtigsten Navigationselemente bedienen

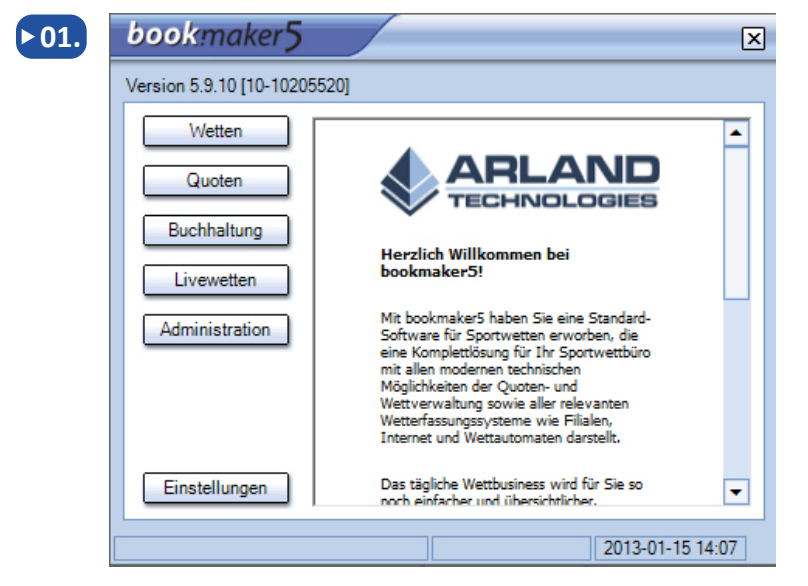

Nachdem Sie **Bookmaker5** erfolgreich installiert (siehe "Installationsanleitung"), sich angemeldet und Ihr Benutzerkonto konfiguriert haben (siehe "Login und Startup"), erscheint der **Bookmaker5** Start-Bildschirm.

Die Software ist in 5 Module gegliedert:

- WETTEN (Annehmen von Wetten, Management von Kundenkonten, Kassa-Management und diverse Berichte)
- QUOTEN (Verwaltung des Wett-Angebots und Risiko-Management)
- BUCHHALTUNG (Buchhaltungs-, Controlling- und Finanzamt-Berichte)
- LIVEWETTEN (Administration Ihrer Live-Wetten)
- ADMINISTRATION (Verwaltung von Filialen, Regeln, Benutzern, Dokumenten, Daten, Events und Dongles)

▶ 02. Um ein Modul zu öffnen klicken Sie auf die jeweilige Schaltfläche.

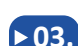

#### ▶ 03. Pull-Down-Menüs:

| Sprache | Deutsch    | - |
|---------|------------|---|
|         | Deutsch    |   |
|         | English    |   |
|         | Espanol    |   |
|         | Français   |   |
|         | Greek      |   |
|         | Italiano   |   |
|         | Nederlands |   |
|         | Russian    |   |
|         | Turkish    |   |
|         |            |   |

Bei Pull-Down-Menüs haben Sie die Möglichkeit aus einer Liste von vorgegebenen Werten zu wählen.

Klicken Sie auf um die Liste zu öffnen oder klicken Sie in das Feld und betätigen Sie die **"Pfeil nach unten"**-Taste auf Ihrer Tastatur. Der blaue Balken zeigt Ihnen die aktuell aktive Auswahl an.

Wählen Sie per Mausklick einen Eintrag aus der Liste. Alternativ können Sie auch mit der Tastatur über die Cursor-Tasten "**Pfeil nach oben**" bzw. "**Pfeil nach unten**" den gewünschten Eintrag auswählen und mit **ENTER** bestätigen.

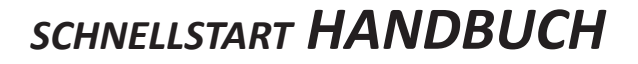

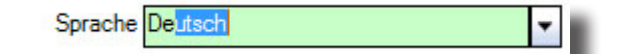

Sie können auch einen oder mehrere Anfangsbuchstaben in das Feld hineinschreiben. Automatisch wird Ihnen der dazugehörige Datensatz vorgeschlagen.

Wenn Sie ein Pull-Down Menü **schließen** möchten ohne die Auswahl zu verändern, drücken Sie ESC.

#### ▶ 04. Pull-Down-Menüs mit Checkboxen:

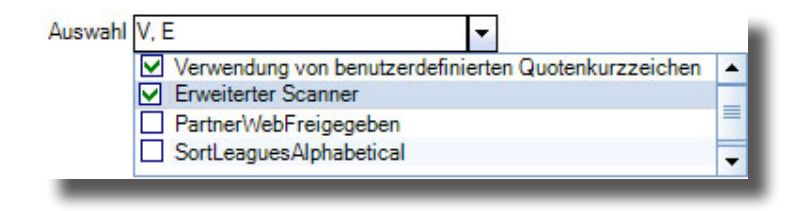

Bei einigen Pull-Down-Menüs können Sie eine Mehrfachauswahl treffen, indem Sie **Checkboxen aktivieren**. Öffnen Sie dazu die Liste und klicken Sie in die Checkbox um sie mit einem **Häkchen** zu markieren.

Sie können auch mit der Tastatur zu den einzelnen Listeneinträgen navigieren und mit der **LEERTASTE** markieren.

**Deaktivieren** können Sie Listenenträge durch erneutes Klicken auf die entsprechende Checkbox oder über die Tastatur durch erneute Betätigung der Leertaste.

Bestätigen Sie Ihre Auswahl mit ENTER.

#### **Tabellen:** ▶ 05. **Fokus** Markierung N Uhrzeit Status Ŧ Uipest FC 16:00 Ausgewertet ksi SE Ð 36 TSG Neustrelitz - BFC Dynamo 2008-05 12:00 F Ausgewertet ← Datum Uhrzeit Status Nr. Name F 34 Paksi SE - Ujpest FC 2008-05 16:00 Ausgewertet Spiel 1X2 Ausgewertet 1X2 Ausgewertet Halbzeit Endstang Ausgewertet Zum verändern der Breite der Spalten verschieben Sie mit der Maus die Linien im oberen Bereich (Spaltenname).

In **Bookmaker5** finden Sie an verschiedenen Stellen tabellarische Listen, die Datensätze enthalten.

Um in einer Liste zu **navigieren**, verwenden Sie entweder die **Maus** und klicken in das gewünschte Feld, oder Sie verwenden die **Cursor-Tasten** auf der Tastatur. Damit können Sie schnell und einfach die gewünschten Datensätze erreichen.

Um zur **Detailansicht** von Datensätzen zu gelangen, **doppelklicken** Sie auf das **[+]** Symbol am Beginn der Zeile. Wenn Sie über die Tastatur navigieren, gehen Sie in die entsprechende Zeile und betätigen Sie die **LEERTASTE**.

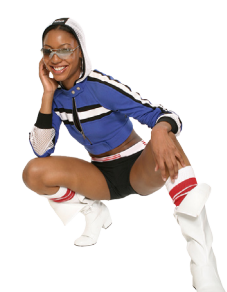

| ID          | Name              | <ul> <li>Kurzzeichen</li> </ul> | Sportart | Verfügb | Status  |
|-------------|-------------------|---------------------------------|----------|---------|---------|
| ± 59        | American Football | af                              | Mannsc   | F, A, I | Aktiv   |
| <b>⊞</b> 71 | Aussie rules      | ar                              | Mannsc   | F, A, I | Inaktiv |
| ± 80        | Badminton         | bm                              | Einzel   | F, A, I | Inaktiv |
| <b>⊞72</b>  | Bandy             | bd                              | Mannsc   | F, A, I | Inaktiv |
| ±52         | Baseball          | ml                              | Mannsc   | F, A, I | Inaktiv |

Zum **Überschreiben** bzw. **Ändern** von Zellinhalten **doppelklicken** Sie auf den entsprechenden Eintrag. Der ursprüngliche Zellinhalt wird markiert und Sie können diesen überschreiben. Wenn Sie über die Tastatur navigieren, gehen Sie zum gewünschten Feld und beginnen Sie zu tippen um den alten Zellinhalt zu überschreiben.

Geänderte oder neu angelegte Felder müssen nach Verlassen des Eingabe-Feldes mit **Enter** bzw. mit **F9 - Speichern** bestätigt werden. Änderungen innerhalb der Liste werden durch die Bestätigung mit Enter sofort aktiv und bedürfen keiner weiteren Speicherung.